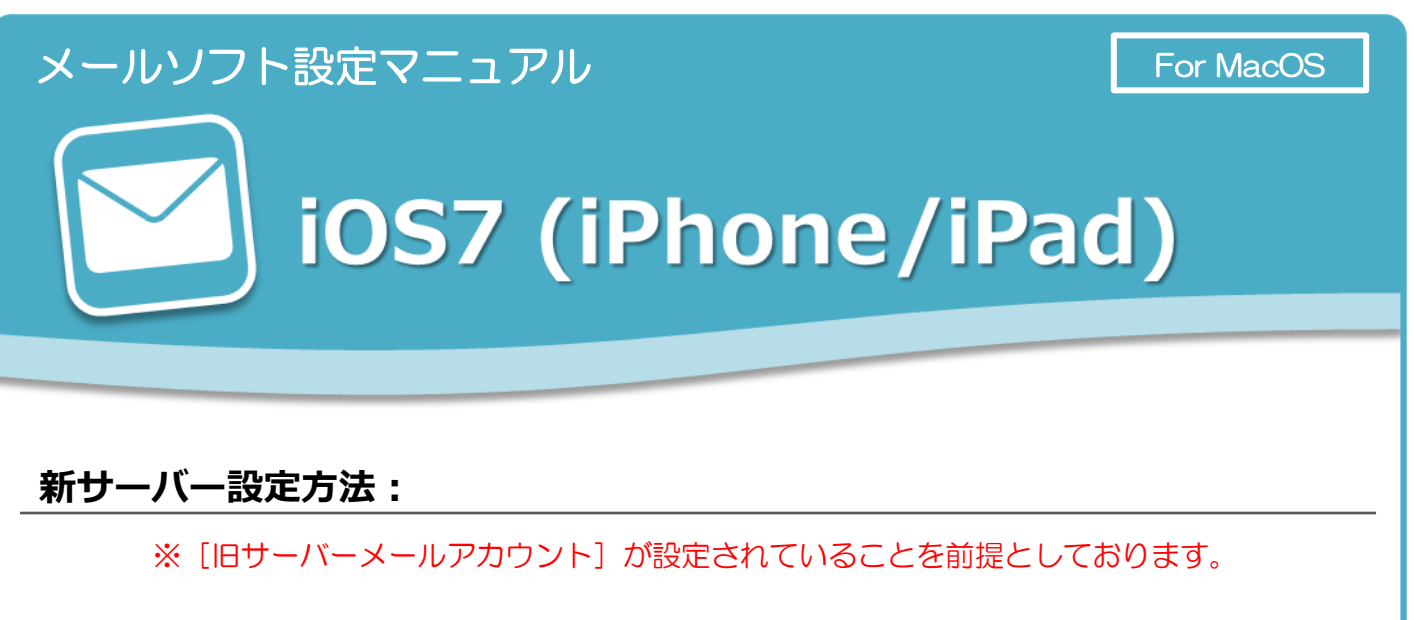

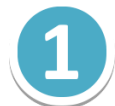

[メール]を起動し、 [ようこそメールへ] の画面で最下部の [その他] をタップします。

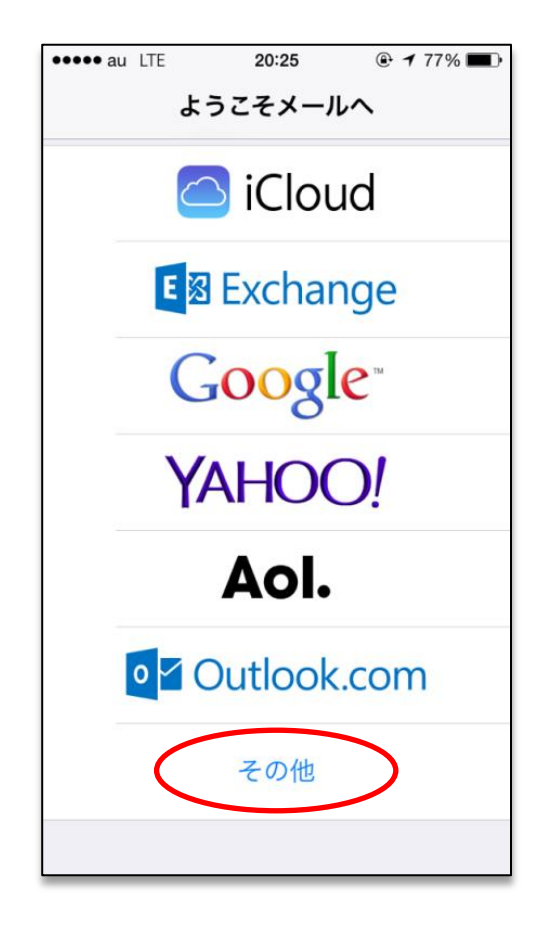

新規アカウント情報を入力します。

情報を入力後、画面右上の [次へ] をタップします。

••••• au LTE 20:26 🕑 🕇 76% 🔳 キャンセル 新規アカウント (次へ 名前 会社のメール メール example@example.com パスワード ••••••• 説明 メール設定 あ か さ  $\mathbf{X}$  $\rightarrow$ 5 な は た 空白 ま や 5 ABC 改行 、。?! ~~ わ

## 【新規アカウント】

| 名前    | メールの差出人として表示される名前です。                                       |  |  |
|-------|------------------------------------------------------------|--|--|
| メール   | コントロールパネルで設定したメールアドレスを入力します。<br>([@]以降のドメイン名も含めて入力してください。) |  |  |
| パスワード | コントロールパネルで設定したメールアカウントのパスワードを入力<br>します。                    |  |  |
| 説明    | 作成するメールアカウントの設定の名称を入力します。                                  |  |  |

新規アカウントの設定を進めます。

画面の [POP] をタップし、 [受信メールサーバ] [送信メールサーバ] の設定を入力し ます。情報を入力後、画面右上の保存を [タップ] します。

| •••• au LTE | 20:29       | ④ ◀ 76% ■ |
|-------------|-------------|-----------|
| キャンセル       | 新規アカウント     | 、保存       |
| IMAP        |             | РОР       |
|             |             |           |
| 名前          | 会社のメール      | /         |
| メール         | example@ex  | ample.com |
| 説明          | メール設定       |           |
|             |             |           |
| 受信メールサー     | ブレー         |           |
| ホスト名        | m199.secure | e.ne.jp   |
| ユーザ名        | example@ex  | ample.com |
| パスワード       | •••••       |           |
|             |             |           |
| 送信メールサー     | 71-         |           |
| ホスト名        | m199.secure | e.ne.jp   |
| ユーザ名        | example@ex  | ample.com |
| パスワード       | •••••       |           |

|       | 【受信メールサーバ】                                                  |
|-------|-------------------------------------------------------------|
| ホスト名  | 【新メールサーバー名】                                                 |
| ユーザ名  | コントロールパネルで設定したメールアドレスを入力します。<br>([@] 以降のドメイン名も含めて入力してください。) |
| パスワード | コントロールパネルで設定したメールアカウントのパスワードを<br>入力します。                     |

|       | 【送信メールサーバ】                                                  |
|-------|-------------------------------------------------------------|
| ホスト名  | 【新メールサーバー名】                                                 |
| ユーザ名  | コントロールパネルで設定したメールアドレスを入力します。<br>([@] 以降のドメイン名も含めて入力してください。) |
| パスワード | コントロールパネルで設定したメールアカウントのパスワードを<br>入力します。                     |

これでメールの設定は完了です。

再度、iPhone・iPadのメールを起動します。メールボックスを閲覧することができます。 新規メールの作成は、右下に表示のようなアイコンをタップしてご利用いただきます。

| •••• a | u LTE | 20:44   | 4    |       |
|--------|-------|---------|------|-------|
|        |       | メールボ    | ックス  | 編集    |
|        |       |         |      |       |
| $\sim$ | 受信    |         |      | >     |
| *      | VIP   |         |      | (i) > |
| •      | フラク   | ブ付き     |      | >     |
|        |       |         |      |       |
|        |       |         |      |       |
|        |       |         |      |       |
|        |       |         |      |       |
|        |       |         |      |       |
|        |       |         |      |       |
|        |       |         |      |       |
|        |       |         |      |       |
|        |       | アップデート: | たった今 |       |

※ iOS7 (iPhone/iPad)の場合、上記手順でメール設定を進めますと
[POP over SSL] [SMTP over SSL]が標準で設定されます。
具体的には、受信メールサーバーの通信ポートが[995]、送信メールサーバーの
通信ポートが[465]に設定され、SSLによる暗号化の設定となります。